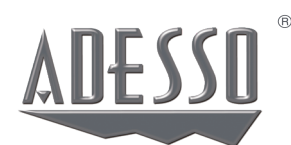

# iMouse<sup>™</sup> T40

Wireless Programmable Ergonomic Trackball Mouse

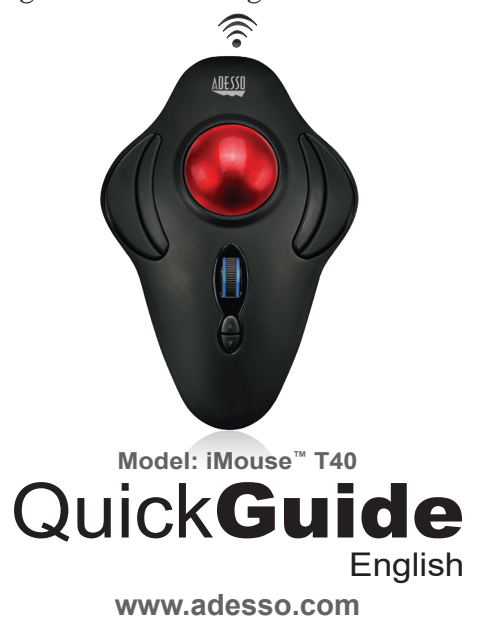

# <u>CONTENTS</u>

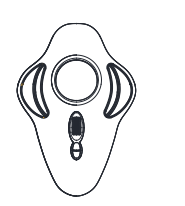

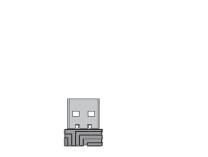

iMouse™ T40

USB Wireless Quick Guide Receiver

# **DESCRIPTION**

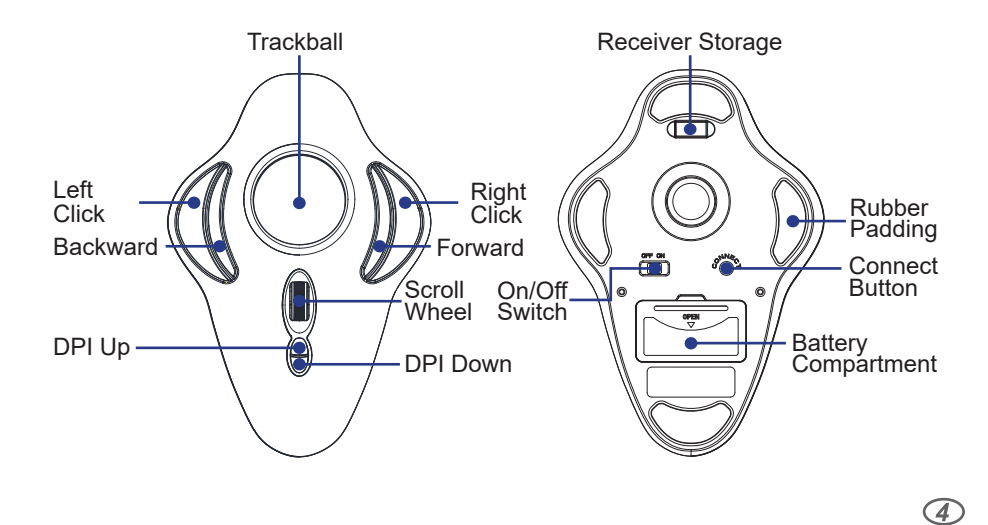

(2) AAA Batteries

4. Once you have followed the installation steps, go into your "system tray" by clicking on the arrow located to the left of your Windows clock and click on the Trackball Mouse Icon.

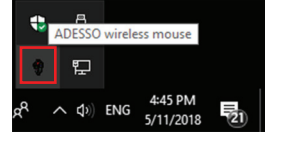

5. Once you click on the Trackball Mouse Icon, it will bring up the driver menu as shown below. Click on "Button Assignment" to change your mouse buttons.

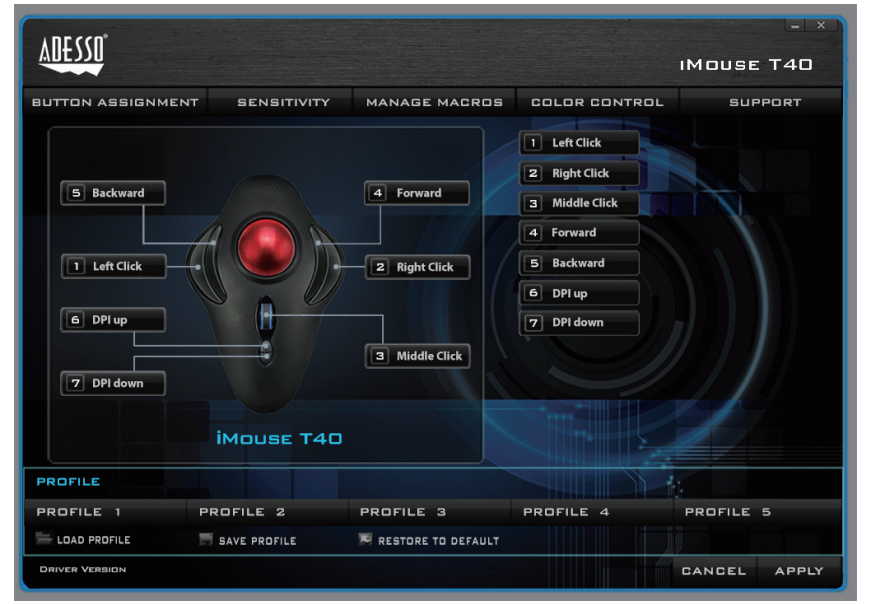

# LIMITED WARRANTY

Adesso provides a one year limited warranty for all of its products against defects in material and workmanship.

During this period, Adesso will repair or replace any product which proves to be defective. However, Adesso will not warranty any product which has been subject to improper freight handling, shipping abuse, neglect, improper installation or unauthorized repair. The warranty will not cover products installed with components not approved by Adesso and products where the sealed assembly trace has been broken.

If you discover a defect, Adesso will, at its option, repair or replace the product at no charge to you provided you return it during the warranty period with freight charges pre-paid to Adesso. Before returning any product, you must obtain a Return Merchandise Authorization number (RMA). This RMA # must be clearly marked on the outside of the package you are returning for warranty service. Be certain to also include your name, shipping address (no PO Boxes), telephone number, and a copy of the invoice showing proof of purchase in the package.

# SUPPORT

We have listed most of our FAQ's (Frequently Asked Questions) at: <u>http://www.ades-so.com/faqs.asp</u>. Please visit our FAQ Service & Support pages before you contact our E-mail or Telephone Support.

Email Support: If our FAQ's do not help you resolve your issues, please email support@adesso.com

**Telephone Support:** Toll Free: (800) 795-6788 9:00AM to 5:00PM PST Monday - Friday

# HARDWARE INSTALLATION

1. Turn on your computer.

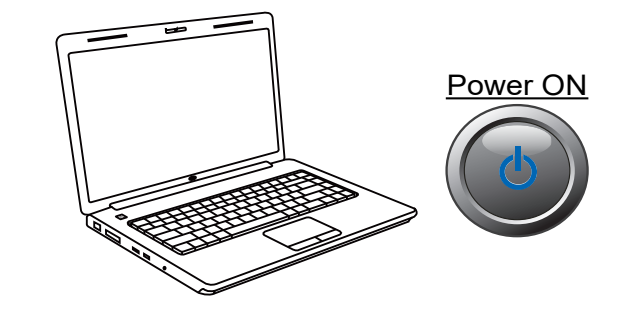

2. Insert the Wireless receiver into your computer's USB port. Your operating system will automatically detect and install the device.

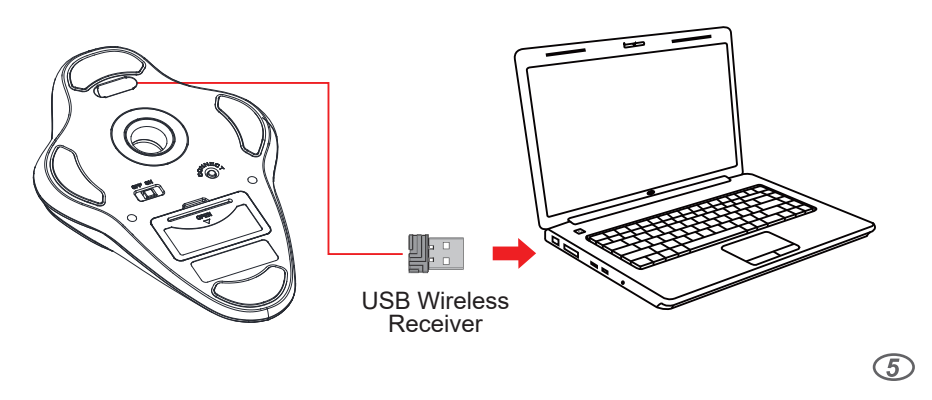

6. Click on "Sensitivity" to change the speed of your mouse cursor as well as adjust DPI settings, "Manage Macros" to assign macro keys for your mouse, "Color Control" to change the color of the scroll wheel, and "Support" for product support information.

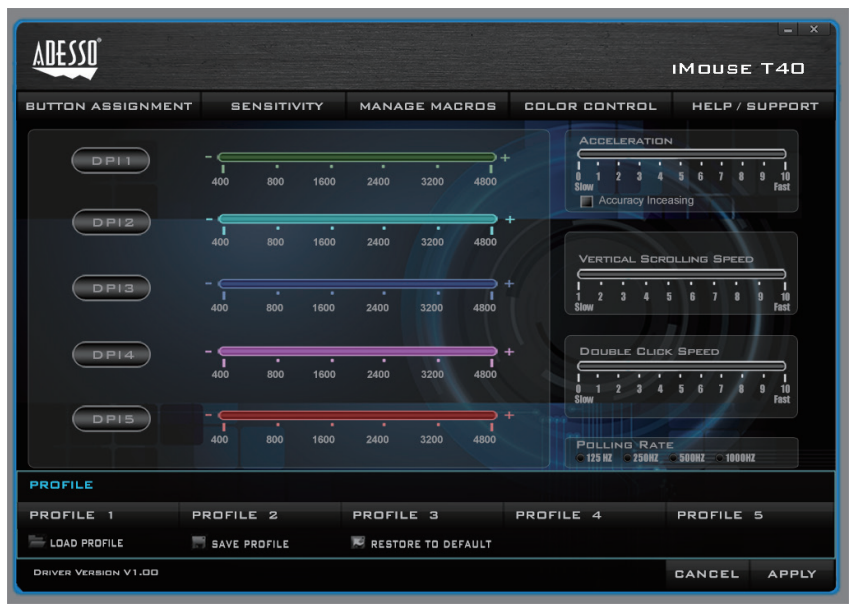

#### **INTRODUCTION**

Meet one of the newest models of the Adesso trackball product line, the Adesso iMouse ™ T40. It incorporates the claw grip design where each user can rest his entire hand over the mouse. The trackball location allows users to move their cursor by rotating the trackball with their fingertips to reduce the need of hand movement. It is cable-free by utilizing the 2.4 GHz radio frequency technology, offering a wireless range of up to 30 feet. It's also fully programmable, meaning every mouse button can be customized to your preferred function with its programmable driver. With its 5 levels of DPI resolutions (400-4800), the optical trackball provides superior accuracy and smooth motion, reducing hand movement and space. This mouse trackball is also easy to maintain - just push trackball outward from back, clean and push it back in place. Its ergonomically contoured large size trackball further completes its ergonomic advantages, making your daily computing tasks more comfortable and stress-free.

### **SPECIFICATIONS**

|                                  | Hand Orientation: | Ambidextrous                                            |
|----------------------------------|-------------------|---------------------------------------------------------|
|                                  | Tracking Method:  | Optical Sensor                                          |
|                                  | Connection:       | 2.4 GHz Radio Frequency Wireless Technology             |
|                                  | DPI Resolution:   | 400-4,800 DPI Range                                     |
|                                  | Working Range:    | up to 30 feet (10 m)                                    |
|                                  | Battery:          | 2 AAA Batteries                                         |
|                                  | Buttons:          | 7 buttons(Forward & Backward, Left & Right, Scroll Whee |
|                                  |                   | DPI UP/Down) Customizable by driver.                    |
| Trackball Diameter: 1.5" (40 mm) |                   | : 1.5" (40 mm)                                          |
|                                  | Dimensions:       | 6.6" x 4.5" x 2.0" (168 x 115 x 50 mm)                  |
|                                  | Weight:           | 0.34 lb. (155g)                                         |
|                                  |                   |                                                         |

#### **REQUIREMENTS**

2

8

Operating System: Window<sup>®</sup>7 or above
An available USB port for the usb wireless receiver

3

3. Turn on your device with the ON/OFF switch. The device will automatically pair with the inserted USB receiver.

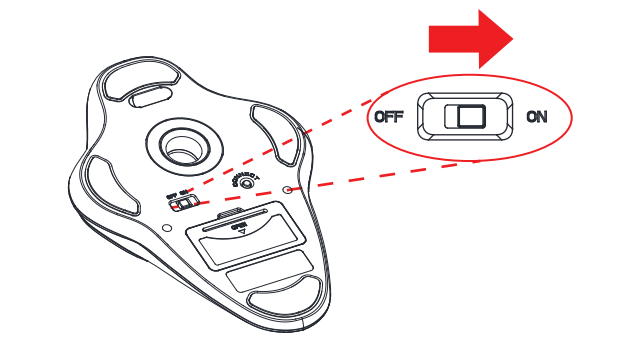

### ADVANCED DRIVER FEATURES

The iMouse T40 comes with a driver for customization which allows you to customize your mouse to your preference. Change the DPI colors, reassign mouse buttons, and assign macro keys all with this included driver.

1. Please Insert below URL link into your web browser to download the iMouse T40 Driver:

#### https://www.adesso.com/download/iMouse\_T40\_driver.zip

2. When the driver has finished downloading, please locate the zipped folder and unzip it to locate the setup.exe file.

3. Then execute the setup.exe to begin driver installation.Please follow the installation wizard prompt to finish the installation process.

6)

• To re-establish connection between the device and the receiver. Follow below steps:

- 1. Insert the wireless USB receiver into a new USB port.
- 2. Turn off the device and reinsert fresh batteries.
- 3. Turn of the device and press the connect button within 1 feet of the wireless receiver.
- 4. Your device should now be connected and ready to use.

# **REMOVING THE TRACKBALL**

1. Flip the unit to its back on a flat surface and locate the hole where the trackball is

# <u>TIPS</u>

 $\bigcirc$ 

When low on batteries, the Scroll Wheel LED light will flash RED repeatedly.

• To conserve battery power, please turn "OFF" the device when it's not in use.

enclosed, then use a pen or a finger to appply pressure to "pop out" the trackball.

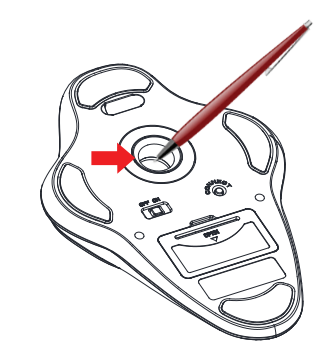

2. Use a microfiber cloth to wipe the trackball and the trackball compartment. Return the trackball by putting it back to its compartment. Please make sure it is placed securely and properly before returning to operate the device.

iMouse T40\_QGS\_EN\_05118